# DENSO ROBOTICS License Manager User's Guide

ver. 1.1.10

Copyright © DENSO WAVE INCORPORATED, 2013 All rights reserved.

No part of this publication may be reproduced in any form or by any means without permission in writing from the publisher.

Specifications are subject to change without prior notice.

All products and company names mentioned are trademarks or registered trademarks of their respective holders

# CONTENTS

| 1. | Οι   | utline   |                              | 4   |
|----|------|----------|------------------------------|-----|
|    | 1.1. | Con      | ditions for Use              | 4   |
| 2. | De   | escripti | on of License Manager Window | 5   |
| :  | 2.1. | Wind     | dow layout                   | 5   |
|    | 2.1  | 1.1.     | Main Window                  | 5   |
|    | 2.1  | 1.2.     | License Information Windows  | . 6 |
|    | 2.1  | 1.3.     | Activation Windows           | .7  |
| :  | 2.2. | Men      | u structure                  | . 8 |
|    | 2.2  | 2.1.     | [Option] menu                | . 8 |
|    | 2.2  | 2.2.     | [Help] menu                  | 8   |
| 3. | Ор   | peration | n of License Manager         | 9   |
| ;  | 3.1. | Star     | ting License Manager         | 9   |
| ;  | 3.2. | Lice     | nse registration/activation  | 9   |
|    | 3.2  | 2.1.     | License registration         | 9   |
|    | 3.2  | 2.2.     | License Activation           | 0   |
| ;  | 3.3. | Lice     | nse removal/Deactivation     | 4   |
|    | 3.3  | 3.1.     | License Removal              | 4   |
|    | 3.3  | 3.2.     | License deactivation         | 4   |
|    | 3.4. | Exiti    | ng License Manager           | 4   |

3

# 1. Outline

Thank you for purchasing our DENSO ROBOTICS License Manager (hereinafter; License Manager). With License Manager, you can handle (e.g. registration, removal, confirmation) multiple licenses all together. This user's guide describes the information you will need for basic operation.

# 1.1. Conditions for Use

System requirement for License Manager is as follows. PC

OS

| Windows | 7 SP1 |
|---------|-------|
| Windows | 8.1   |
| Windows | 10    |

Screen size SVGA (800 x 600)

# Supported version

| WINCAPS III              | Ver. 3.41.0 or later |
|--------------------------|----------------------|
| EMU                      | Ver. 1.0.0 or later  |
| VRC                      | Ver. 1.1.2 or later  |
| Robot Tools              | Ver. 1.2.4 or later  |
| RC Vision                | Ver. 1.0.0 or later  |
| Palletizing Builder      | Ver. 1.0.1 or later  |
| Optimized Motion Planner | Ver. 1.0.0 or later  |
| 3D Visual Programming    | Ver. 1.0.0 or later  |
| RobotViewer              | Ver. 1.0.0 or later  |
| RC9                      | Ver. 1.2.1 or later  |

# 2. Description of License Manager Window

# 2.1. Window layout

# 2.1.1. Main Window

The window of License Manager is comprised of following sections.

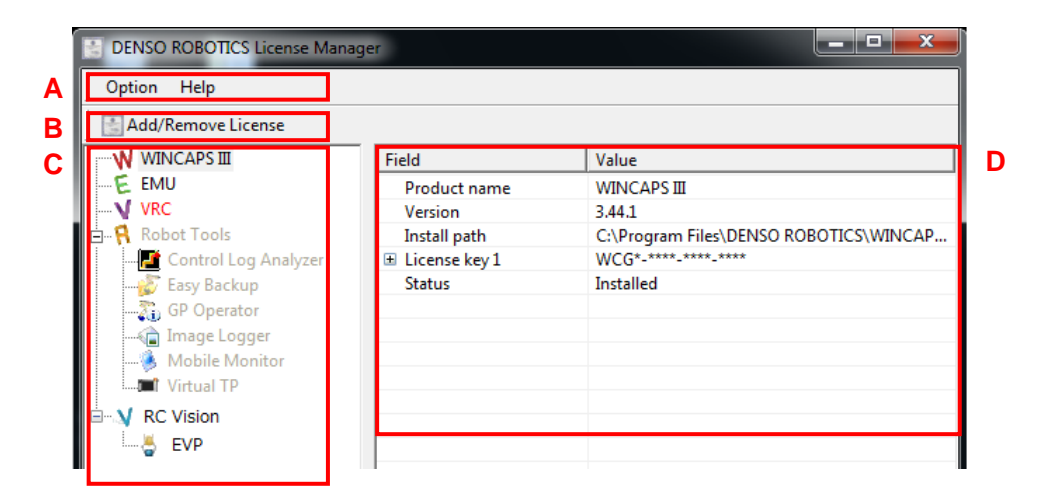

# A: Menu

For function of each menu, refer to "2.2. Menu structure".

# **B: Add/Remove License**

Pressing the Add/Remove License button will display the license information window of the selected product.

# **C: Product list**

Product list displays name of products, such as WINCAPS III, EMU, VRC, Robot Tools, and RC Vision.

Colors of product names indicate the status of products, as shown in the table below.

| Colors of characters | Meanings                        |
|----------------------|---------------------------------|
| WINCAPS III (black)  | Installed                       |
| WINCAPS III (gray)   | Uninstalled                     |
| WINCAPS III (red)    | Installed, License unregistered |
|                      | Installed, License expired      |

# **D:** Product information

Product information section displays the product name, version, install path, license key, license key expiration date, activation state, and status.

# 2.1.2. License Information Windows

The License Information window consists of the following areas.

|   | License Information   |                       |                     |            | ×               | ç   |
|---|-----------------------|-----------------------|---------------------|------------|-----------------|-----|
|   |                       | NSE                   | ,                   | WINCAP     | 5II             |     |
|   | Please enter your     | license key printed o | n the license sheel | t.         |                 |     |
| A | License <u>k</u> ey : |                       |                     |            | ₽0 <u>A</u>     |     |
|   | License key           | License type          | Expiration date     | Activation | <u>∳R</u> emove | ] ( |
| D | WC                    | Product vers          | Unlimited dura      | Unregiste  | Activate        | ] נ |
| D |                       |                       |                     |            |                 |     |
|   |                       |                       |                     |            |                 |     |
|   |                       |                       |                     |            |                 |     |
|   |                       |                       |                     |            | <u>C</u> lose   |     |

### **A: License Registration**

Register the entered license key. Enter the license key shown on the license card.

#### **B:** License list

Displays a list of registered license keys.

The list shows the license key, license type, expiration date of the license key, and the activation state.

# **C: Delete License**

Delete the selected license from the license list.

Deleting also deletes the activation information for the specified license key. Deletion can only be performed for licenses with an expiration date of infinite.

#### **D:** Activation

The activation screen of the license selected from the license list is displayed.

# 2.1.3. Activation Windows

The Activation window consists of the following areas.

|   | Activation ACTIVATION WINCAP                               | ×<br>SII     |
|---|------------------------------------------------------------|--------------|
|   | Please enter an issued activation key.<br>Activation key:  | Register     |
| • | Product name WINCAPS III<br>License key WC<br>Unique key 8 | <u>Close</u> |

# A: Activation key registration

Register the activation key you entered. Specify the activation key issued in the procedure in "3.2 License registration/activation".

# **B:** License Information

Displays the license information required to issue the activation key. Displays the product name, license key, unique key as license information.

# 2.2. Menu structure

This section describes the menu of License Manager.

# 2.2.1. [Option] menu

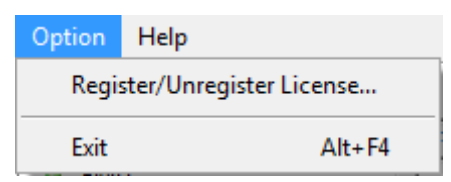

- Register/Unregister License Register or remove licenses.
- Exit

Exit the License Manager.

# 2.2.2. [Help] menu

| Help |            |
|------|------------|
| Us   | er's Guide |
| Ve   | rsion      |

- User's Guide Display user's guide of the License Manager.
- Version

Display version information.

# 3. Operation of License Manager

This section describes the basic operation flow of License Manager.

- 1. Starting License Manager
- 2. License registration/activation
- 3. License registration/deactivation
- 4. Exiting License Manager

# 3.1. Starting License Manager

Start License Manager from the start button.

Operating path: [All Programs] > [DENSO ROBOTICS] > [License Manager]

| B DENSO ROBOTICS License Manager                                                                                                    |                                                                               |                                                                                          |  |  |  |  |
|----------------------------------------------------------------------------------------------------|-------------------------------------------------------------------------------|------------------------------------------------------------------------------------------|--|--|--|--|
| Option Help                                                                                                    |                                                                               |                                                                                          |  |  |  |  |
| Add/Remove License                                                                                                    |                                                                               |                                                                                          |  |  |  |  |
| Add/Remove License  WINCAPS II  EMU VRC  Control Log Analyzer  Easy Backup  GP Operator  Mobile Monitor  Virtual TP  V RC Vision  EVP | Field<br>Product name<br>Version<br>Install path<br>■ License key 1<br>Status | Value WINCAPS III 3.44.1 C:\Program Files\DENSO ROBOTICS\WINCAP WCG*_****_**** Installed |  |  |  |  |
|                                                                                                    |                                                                               |                                                                                          |  |  |  |  |

# 3.2. License registration/activation

# 3.2.1. License registration

Step1. Select a product that you intend to register the license. Step2. Click [Add/Remove License] button. License information window is displayed.

|   | 🗄 DENSO ROBOTICS License Manager |               |                                        |  |  |  |
|---|----------------------------------|---------------|----------------------------------------|--|--|--|
|   | Option Help                      |               |                                        |  |  |  |
| 2 | Add/Remove License               |               |                                        |  |  |  |
| 1 | WINCAPS III                      | Field         | Value                                  |  |  |  |
| 1 | E EMU                            | Product name  | WINCAPS III                            |  |  |  |
|   | VRC                              | Version       | 3.44.1                                 |  |  |  |
|   | 🖶 🦷 Robot Tools                  | Install path  | C:\Program Files\DENSO ROBOTICS\WINCAP |  |  |  |
|   |                                  | License key 1 | WCG*-****-****-                        |  |  |  |
|   | 🚽 🖉 Easy Backup                  | Status        | Installed                              |  |  |  |
|   |                                  |               |                                        |  |  |  |
|   | - 👔 Image Logger                 |               |                                        |  |  |  |
|   | 🙆 Mobile Monitor                 |               |                                        |  |  |  |
|   | Virtual TP                       |               |                                        |  |  |  |
|   | B. M. RC Vision                  |               |                                        |  |  |  |
|   |                                  |               |                                        |  |  |  |
|   |                                  |               |                                        |  |  |  |

| S | Step3. Enter a license key printed on the license sheet. |                              |                                                                                                    |         |  |  |  |
|---|----------------------------------------------------------|------------------------------|----------------------------------------------------------------------------------------------------|---------|--|--|--|
| 2 | Step4. Click Add button.                                 |                              |                                                                                                    |         |  |  |  |
|   | License Information                                      | ( And )                      | Total and the second second se |         |  |  |  |
|   |                                                          | NSE                          | WIN                                                                                                    | ICAPSII |  |  |  |
|   | Please enter your Lice                                   | ense Key printed on the lice | ense sheet.                                                                                                    |         |  |  |  |
| 3 | License Key :                                            |                              |                                                                                                    | Add     |  |  |  |
|   | License key                                              | License type                 | Expiration date                                                                                                    | Remove  |  |  |  |
|   |                                                          |                              |                                                                                                    |         |  |  |  |
|   |                                                          |                              |                                                                                                    | Close   |  |  |  |

# 3.2.2. License Activation

- Step1. Display the license information window of the product whose identification key you want to check.
- Step2. From the License Information window, select the license key whose identification key you want to check.

| Ste | Step3. Click the Activation button to display the Activation window. |                              |                     |            |                     |   |
|-----|----------------------------------------------------------------------|------------------------------|---------------------|------------|---------------------|---|
|     | License Information                                                  |                              |                     |            | ×                   | ( |
|     |                                                                      | SE                           | ١                   | WINCAF     | SII                 |   |
|     | Please enter your lic<br>License <u>k</u> ey :                       | ense key printed or          | n the license sheet |            | <u>∳A</u> dd        | ] |
| 2   | License key                                                          | License type<br>Product yers | Expiration date     | Activation | ₽<br><u>R</u> emove | ] |
|     |                                                                      |                              |                     |            | Ac <u>t</u> i∨ate   | 3 |
|     |                                                                      |                              |                     |            |                     |   |
|     |                                                                      |                              |                     |            |                     |   |
|     |                                                                      |                              |                     |            | <u>C</u> lose       | ] |

Step4. Check the identification key along with the product name and license key.

| Activation                                                  |                          |                                                                                                    | ×                           |
|-------------------------------------------------------------|--------------------------|----------------------------------------------------------------------------------------------------|-----------------------------|
| AC <sup>-</sup>                                             |                          | WINCAPS                                                                                                    | 5 <b>II</b>                 |
| Please enter a<br>Activation <u>k</u> cy:<br>To issue an ac | n issued activation key. | license key and unique key are nece                                                                                                    | <u>♥R</u> egister<br>ssary. |
| Product name                                                | WINCAPS III              |                                                                                                    |                             |
| License key                                                 | WC                       | a the state of the state of the |                             |
| Unique key                                                  | 8                        |                                                                                                    |                             |
|                                                             |                          |                                                                                                    | <u>C</u> lose               |

Step5. Activation key can be issued via the website or by sending an email. Step6. Enter the Activation Key, as described in your email reply. Step7. Press the Register button.

| Activation      | U                                 |                                          | ×             |
|-----------------|-----------------------------------|------------------------------------------|---------------|
| 🚔 AC            | TIVATION                          | WINCAPS                                  | Ш             |
| Please enter a  | n issued activation key.          |                                          |               |
| Activation key: | 6                                 |                                          | Register      |
| To issue an ac  | tivation key, the following lice: | nse key and unique key are neces         | sary.         |
| Product name    | WINCAPS III                       |                                          |               |
| License key     | WC                                | 10 I I I I I I I I I I I I I I I I I I I |               |
| Unique key      | 8                                 |                                          |               |
|                 |                                   |                                          | <u>C</u> lose |

# 3.2.2.1. Issuing an activation key on our website

- Step1. Log in from the login page (<u>https://www.denso-wave.com/en/robot/login/</u>) of our member site "DENSO ROBOT MEMBER".
- Step2. Enter [ID] and [PW], and press the [Login] button.

#### \* Attention

If you don't have DENSO ROBOT MEMBER login ID, click [New member reg.] button to register as a member.

| D Logging in to DENSO ROBOT M: × +                                                                                | - 🗆 x                                                                                                    |
|----------------------------------------------------------------------------------------------------|----------------------------------------------------------------------------------------------------|
| $\leftrightarrow$ $\rightarrow$ C $\blacksquare$ denso-wave.com/en/robot/login/?redurl=/en/robot/download/applied | cation/ 🗢 🖬 🚖 😆 🗄                                                                                                    |
| DENSO WAVE Robots                                                                                                 | Home   About us   GLOBAL  SELECT LANGUAGE  Login Membership Reg.                                                                                                    |
| Products Applications Technical Info Down Rebeates TOP > Login Logging in to DENSO ROBOT MEMBER                   | iloads Support Events Contact us                                                                                                    |
| ID PW Stay logged in after the browser is closed. Login                                                           | If you have not registered<br>The services on this member site are available only for<br>registered customers.<br>New member reg.<br>If you have forgotten your password. |
|                                                                                                    | > Check my password.                                                                                                    |

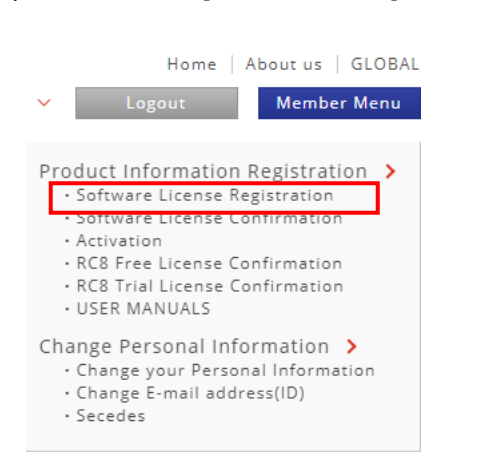

# Step3. From the [Member Menu], select [Software License Registration].

# Step4. Registration screen for software license will open. Enter [Product name] and [License key], and press the [Confirm] button.

| ENSO WAVE RO                                                              | trial Robots                                                                                                    |                                                             | s              | 大橋曲置<br>ELECT LANGUAGE ❤ | Ham<br>Logout | e   About us   GLC<br>Member Me |
|---------------------------------------------------------------------------|----------------------------------------------------------------------------------------------------|-------------------------------------------------------------|----------------|--------------------------|---------------|---------------------------------|
| Products App                                                              | olications   Technical I                                                                                                    | nfo Downloa                                                 | ds   Su        | pport                    | Events        | Contact us                      |
| tics TOP > Member Menu >                                                  | Software License Registration                                                                                                    |                                                             |                |                          |               |                                 |
| ftware Licer                                                              | ise Registratio                                                                                                    | n : DENSO R                                                 | ковот м        | IEMBER                   |               |                                 |
| Step 1. Er                                                                | itry                                                                                                    | Step 2. Confi                                               | irmation       |                          | Step 3. Subm  | ission                          |
|                                                                           |                                                                                                    |                                                             |                |                          |               |                                 |
|                                                                           |                                                                                                    |                                                             |                |                          |               |                                 |
| *must be filled in, so                                                    | please enter your inform                                                                                                    | ation in the space                                          | provided.      |                          |               |                                 |
| *must be filled in, so                                                    | please enter your inform                                                                                                    | ation in the space                                          | provided.      | -                        |               |                                 |
| *must be filled in, so<br>Product name*                                   | please enter your inform                                                                                                    | ation in the space                                          | provided.<br>~ | ]                        |               |                                 |
| *must be filled in, so<br>Product name*                                   | WINCAPS III                                                                                                    | c                                                           | provided.      | ]                        |               |                                 |
| *must be filled in, so Product name*                                      | Please enter your inform<br>WINCAPS III<br>WCxx-AAA-8888-CCC<br>Please enter it with                                                                                | c<br>c                                                      | provided.<br>~ | hyphen                   |               |                                 |
| *must be filled in, so<br>Product name*<br>License key*                   | VINCAPS III<br>WINCAPS III<br>WCw-AAAA8888-CCC<br>Flease Encent with<br>WINCAPS II (22 digit<br>ex) WC2-999-995995                                                  | c<br>c<br>the apphanumeric of<br>s)<br>3099-AA99            | provided.      | hyphen                   |               |                                 |
| *must be filled in, so<br>Product name*<br>License key*                   | VINCAPS III<br>WINCAPS III<br>WCxx-AAAA-88888-CCC<br>Please enter it with<br>WINCAPS II (22 digit<br>ex) WC2-999-99599<br>Others (19 digits)<br>ex) SK99-NZ99-E999  | c<br>the appanumeric (<br>s)<br>2099-AA99<br>-HX9X          | provided.      | hyphen                   |               |                                 |
| *must be filled in, so<br>Product name*<br>License key*<br>Purchased date | VINCAPS III<br>WINCAPS III<br>WCxx-AAAA-8888-CCCC<br>Please encer II with<br>WINCAPS II (22 digit<br>ex) WC2-999-995999<br>Others (19 digits)<br>ex) SK99-NZ99-E999 | c<br>the apphanumeric of<br>5)<br>3099-AA99<br>-HX9X<br>9 ~ | character and  | hyphen<br>•              |               |                                 |

Step5. Log out of DENSO ROBOT MEMBER and log in again. From the [Member Menu], select [Activation].

#### \* Attention

If the software license registration and re-login are not done correctly, this menu won't be displayed.

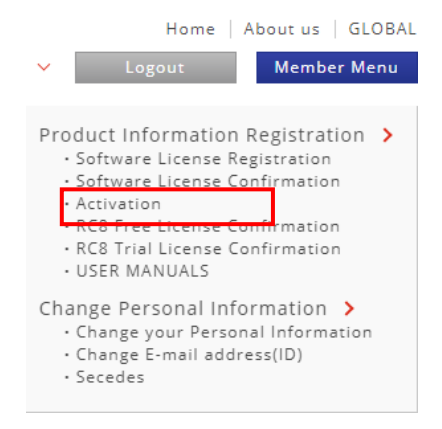

Step6. Enter [Product name], [License key] and [Unique key], and press the [Confirm] button.

| DENSO WAVE                                                        | Robotics V                                                                                                    |                                                                        | SELECT LJ                     | 大換曲置<br>WGUAGE ❤ | Logou     | Home A  | Member Me  |
|-------------------------------------------------------------------|----------------------------------------------------------------------------------------------------|------------------------------------------------------------------------|-------------------------------|------------------|-----------|---------|------------|
| Products                                                          | Applications   Technical Info                                                                                                    | Downloads                                                              | Support                       |                  | Events    |         | Contact us |
| otics TOP > Member                                                | Menu > Activation                                                                                                    |                                                                        |                               |                  |           |         |            |
| ctivation                                                         |                                                                                                    |                                                                        |                               |                  |           |         |            |
| STE                                                               | P.1 Entry S                                                                                                    | TEP.2 Confirmation                                                     |                               |                  | STEP.3 Su | bmissio | n          |
|                                                                   |                                                                                                    |                                                                        |                               |                  |           |         |            |
|                                                                   |                                                                                                    |                                                                        |                               |                  |           |         |            |
| Activates the p                                                   | irchased Robotics software (WINCAPS                                                                                                    | III / WINCAPS Plus, et                                                 | tc.).                         |                  |           |         |            |
| Activates the pr                                                  | irchased Robotics software (WINCAPS<br>in, so please enter your information in                                                                                                    | III / WINCAPS Plus, et                                                 | tc.).                         |                  |           |         |            |
| Activates the pr<br>*must be filled                               | irchased Robotics software (WINCAPS<br>in, so please enter your information in                                                                                                    | III / WINCAPS Plus, et                                                 | tc.).                         |                  |           |         |            |
| Activates the p.<br>*must be filled<br>Product nam                | irchased Robotics software (WINCAPS<br>in, so please enter your information in<br>e* WINCAPS III                                                                                                    | III / WINCAPS Plus, et<br>n the space provided.                        |                               |                  |           |         |            |
| Activates the p<br>*must be filled<br>Product nam                 | irchased Robotics software (WINCAPS<br>in, so please enter your information in<br>e* WINCAPS III                                                                                                    | III / WINCAPS Plus, et<br>n the space provided.                        | tc.).                         |                  |           |         |            |
| Activates the p<br>*must be filled<br>Product nam<br>License key* | irchased Robotics software (WINCAPS<br>in, so please enter your information in<br>e* WINCAPS III<br>AAAA-BBBB-CCCC-D000                                                                                  | III / WINCAPS Plus, et                                                 |                               | 0                |           |         |            |
| Activates the p *must be filled Product nam License key*          | irchased Robotics software (WINCAPS<br>in, so please enter your information in<br>e* WINCAPS III<br>AAA-8888-CCC-0000<br>Please enter it with the app                                                    | III / WINCAPS Plus, et<br>n the space provided.<br>nanumeric character | v<br>and hyphe                | n.               |           |         |            |
| Activates the p *must be filled Product nam License key*          | Irchased Robotics software (WINCAPS<br>in, so please enter your information in<br>e* WINCAPS III<br>AAA-8868-CCC-0000<br>Please enter it with the app<br>ABCDEFGHIJKL                                    | III / WINCAPS Plus, et<br>n the space provided.<br>nanumeric character | <ul> <li>and hyphe</li> </ul> | n.               |           |         |            |
| Activates the p<br>*must be filled<br>Product nam<br>License key* | Irchased Robotics software (WINCAPS<br>in, so please enter your information in<br>e* WINCAPS III<br>AAAA-8868-CCC-D000<br>Please enter it with the alph<br>ABCDEFGHI.KL<br>Please enter it with the alph | III / WINCAPS Plus, et<br>n the space provided.<br>nanumeric character | v<br>and hyphe                | n.               |           |         |            |

Step7. Activation key will be issued.

| Activition Principle ment ( 110 - 34                                       | +                                                                                                    |                                        |                            |
|----------------------------------------------------------------------------|----------------------------------------------------------------------------------------------------|----------------------------------------|----------------------------|
| → C 🔺 保護されていない通                                                            | test.denso-wave.com/en/robot/member/produc                                                            | t/doActivationFinish_en.php?ack=RAD6-J | 28W-1NIB-KYB4-S7KX-7 🗟 😭 😩 |
| DENSO Industrial                                                           | lobota                                                                                                |                                        | Home   About us   GLOB/    |
| DENSO WAVE Robot                                                           | cs 🗸                                                                                                  | SELECT LANGUAGE                        | Logout Member Menu         |
| Products Applica                                                           | tions   Technical Info   Downlo                                                                       | ads Support                            | Events Contact us          |
| botics TOP > Member Menu > Acti                                            | ation                                                                                                 |                                        |                            |
| ctivation                                                                  |                                                                                                    |                                        |                            |
|                                                                            |                                                                                                    |                                        |                            |
| Step 1. Entry                                                              | Step 2. Con                                                                                           | firmation                              | Step 3. Submission         |
| Activation key has bea<br>Register the issued ac<br>Registration can be da | n successfully issued.<br>Ivation key on the PC corresponding t<br>ne from DENSO Robotics License Man | o the unique key.<br>ager.             |                            |
| Activation key                                                             | AAAA-BBBB-CCCC-DDDD-EEEE                                                                              | -FFFF-GGGG-HHHH                        |                            |
|                                                                            |                                                                                                    |                                        |                            |

Step8. Enter the Activation Key displayed in the screen.<sup>1</sup>

<sup>&</sup>lt;sup>1</sup> The issued license key can only be used in the environment where the identification key is displayed.

# 3.3. License removal/Deactivation

# 3.3.1. License Removal

Step1. Select a product that you intend to remove the license.

Step2. Click [Add/Remove License] button. License information window is displayed. Step3. On the License information window, select a license that you intend to remove. Step4. Click [Remove] button.

| P | License Information                                                                     |        |
|---|-----------------------------------------------------------------------------------------|--------|
|   | Please enter your License Key printed on the license sheet.<br>License Key :            | Add    |
| 3 | License key License type Expiration date WCG*-***-**** Product version Unlimited durati | Remove |
|   |                                                                                         | Close  |

# 3.3.2. License deactivation

Step1. Send an email requesting activation license revocation.

| Destination: fa-con                                  | Destination: fa-contact@denso-wave.com |  |  |  |  |
|------------------------------------------------------|----------------------------------------|--|--|--|--|
| Subject: Activation License Invalidation RequestText |                                        |  |  |  |  |
| 1. Company name:                                     |                                        |  |  |  |  |
| 2. Full name:                                        | 2. Full name:                          |  |  |  |  |
| 3. Email address:                                    | 3. Email address:                      |  |  |  |  |
| 4. Product name:                                     | (shown on the activation screen)       |  |  |  |  |
| 5. License key:                                      | (shown on the activation screen)       |  |  |  |  |
| 6. Unique key:                                       | (shown on the activation screen)       |  |  |  |  |

Step2. The deactivation is completed by replying with mail and deleting the license.

# 3.4. Exiting License Manager

On the Option menu, click [Exit].

# **Revision History**

| Revised on: | Ver.   | Content                                                      |
|-------------|--------|--------------------------------------------------------------|
| 11/22/2013  | 1.0.0  | First edition                                                |
| 06/24/2014  | 1.0.1  | Support RC Vision, Added WINCAPS III License                 |
| 08/29/2014  | 1.0.2  | Bug Fix – Memory leak error                                  |
| 10/14/2014  | 1.0.3  | Changed VRC license type(VRC $\rightarrow$ VRC Professional) |
| 02/18/2015  | 1.0.4  | Support VirtualTP(RC8)                                       |
| 04/21/2015  | 1.0.5  | Added WINCAPS III License                                    |
| 09/02/2015  | 1.0.6  | Support EVP Ver 1.2                                          |
| 03/08/2016  | 1.0.7  | Added WINCAPS III License, Added RC Vision License           |
| 01/18/2017  | 1.0.8  | Added WINCAPS III License                                    |
| 12/13/2017  | 1.0.9  | Added WINCAPS III, Robot Tools and RC Vision License         |
| 10/18/2018  | 1.0.10 | Added WINCAPS III License                                    |
| 09/01/2020  | 1.1.0  | Added activation's function                                  |
| 10/26/2020  | 1.1.1  | Change the email address for license invalidation request    |
| 02/19/2021  | 1.1.2  | Added WINCAPS Plus License                                   |
| 02/26/2021  | 1.1.3  | Added subscription's function                                |
| 03/10/2021  | 1.1.4  | Added AI Imitation Learning License                          |
| 03/29/2021  | 1.1.5  | Changed Palletizing Builder license type                     |
| 04/01/2021  | 1.1.6  | Changed AI Imitation Learning icon                           |
| 05/25/2021  | 1.1.7  | Added RobotViewer subscription's function                    |
| 08/17/2021  | 1.1.8  | Added RC9 License                                            |
| 11/25/2021  | 1.1.9  | Supports German, Chinese, and Korean                         |
| 03/16/2022  | 1.1.10 | Correction of RCVision version display                       |

The purpose of this manual is to provide accurate information in the handling and operating of the robot. Please feel free to send your comments regarding any errors or omissions you may have found, or any suggestions you may have for generally improving the manual.

In no event will DENSO WAVE INCORPORATED be liable for any direct or indirect damages resulting from the application of the information in this manual.